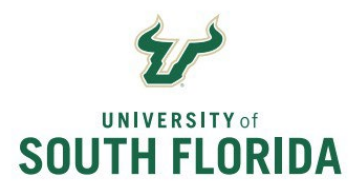

Bull Marketplace - Accounts Payable

**Unmatched Transaction Report** 

| Purpose:    | To provide a job aid for reviewing unmatched AP invoices in Bull Marketplace.                                                                                                    |
|-------------|----------------------------------------------------------------------------------------------------|
| Details     | Receipt transactions are a fundamental component of USF's financial control of three-way matching of Purchase Order, receipt transaction, and supplier invoice, and are confirmation of satisfactory delivery of goods or performance of services.                                                                                       |
|             | When an invoice is processed against a purchase order Bull Marketplace will automatically check for a three-way match. If the system is unable to complete the three match the invoice will enter a match exception status. It is the USF department's responsibility to monitor their transactions and timely resolve match exceptions. |
| Navigation: | Navigate in Bull Marketplace to Accounts Payable > Invoices > Search for Invoices                                                                                                    |
| Notes:      | To access the report, you must have the Receiver, Requestor, or Approver role in Bull<br>Marketplace.                                                                                                    |
|             | Receiving guidance and job aids are available on the Accounts Payable website: <u>Accounts</u> <u>Payable (usf.edu)</u>                                                                                                    |

## Unmatched Voucher Report Instructions

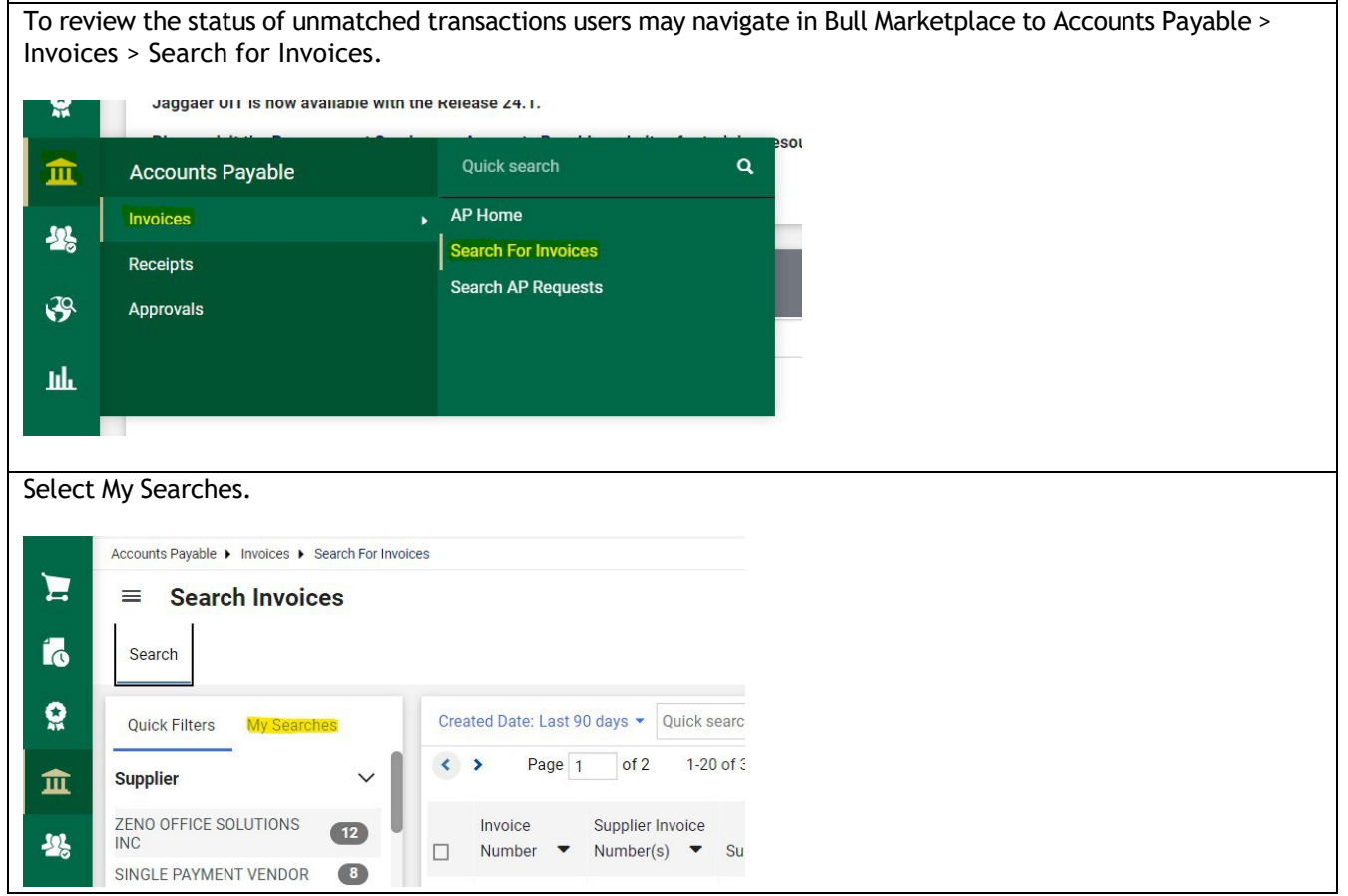

|                                                            | Unmatched Vo                      | oucher   | Report Instructions     |                                  |
|------------------------------------------------------------|-----------------------------------|----------|-------------------------|----------------------------------|
| The first time you access you                              | u will need to add the se         | earch to | your favorites, select  | Manage Searches.                 |
| Search                                                     |                                   |          |                         |                                  |
|                                                            |                                   |          |                         |                                  |
|                                                            |                                   | 0.00     |                         |                                  |
| Quick Filters My                                           | Searches                          | UTE      |                         |                                  |
| Manage Searches                                            |                                   | <        |                         |                                  |
| My Invoices                                                |                                   |          |                         |                                  |
|                                                            |                                   |          |                         |                                  |
| Favorita Caarabaa                                          |                                   |          |                         |                                  |
| Select Match Exceptions and                                | I the Add Shortcut to ac          | dd to fa | vorites.                |                                  |
|                                                            |                                   |          |                         |                                  |
| Add New                                                    | Match Exceptions                  |          |                         | Folder Actions 💌 📍               |
| Expand All Collapse All                                    | Query to Show match exceptions    |          |                         |                                  |
| <ul> <li>Personal</li> <li>All Suppliers</li> </ul>        |                                   |          |                         | Actions for Selected Favorites 🔻 |
| Invoice Search                                             |                                   |          |                         | Select All                       |
| <ul> <li>Shared</li> <li>Adam's Shared Searches</li> </ul> | Match Exceptions<br>Type: Invoice |          |                         | Add Shortcut Export Go           |
| All Suppliers Match Exceptions                             |                                   |          |                         | Сору                             |
| Samile                                                     |                                   |          |                         |                                  |
| Return to My Searches and M                                | Natch Exceptions will no          | w he a   | n option. Select to run | report                           |
|                                                            |                                   |          |                         |                                  |
| Accounts Payable                                           | Invoices  Search For Invoic       | es       |                         |                                  |
| 🖛 😑 Search                                                 | n Invoices                        |          |                         |                                  |
| 4                                                          |                                   |          |                         |                                  |
| Search                                                     |                                   |          |                         |                                  |
| 0                                                          |                                   |          |                         |                                  |
| Quick Filters                                              | My Searches                       | Crea     | ited Date: Last 9       |                                  |
| Manage Searches                                            | 3                                 | 1        |                         |                                  |
| My Invoices                                                |                                   |          |                         |                                  |
| My Recent Approv                                           | vals                              |          | Invoice                 |                                  |
|                                                            |                                   |          | Number +                |                                  |
| Favorite Search                                            | nes                               |          | VT002504                |                                  |
| Match Exceptions                                           | ; <b></b>                         |          |                         |                                  |

| All Match Exceptions will appear. You                                                                                                    | Unmatched V<br>may now rev                                     | oucher Report<br>iew the list of p                                           | Instructions<br>ending transactio                                                 | ons or narrow dow                                                                                      | n further by                           |
|----------------------------------------------------------------------------------------------------|----------------------------------------------------------------|------------------------------------------------------------------------------|-----------------------------------------------------------------------------------|----------------------------------------------------------------------------------------------------|----------------------------------------|
| Dept ID. To add additional filters to y                                                                                                    | our search se                                                  | elect Add Filter                                                             |                                                                                   |                                                                                                    |                                        |
| Created Date: All + Quick search<br>Invoice Status: Pending + X Invoice Type: PO Invoice + X Current Workflow Step:                                                                                    | Q 💿                                                            | Add Filter - Clear All Filters                                               |                                                                                   | ?                                                                                                    |                                        |
| Page 1 of 6 1-20 of 110 Results                                                                                                    |                                                                |                                                                              |                                                                                   | 🔅 20 Per Page 👻                                                                                        |                                        |
| Invoice Supplier Invoice Supplier Invoice Supplier PO Number Status       Number     Number(s)     Supplier     PO Number Status       V0155595     037105     SONARDYNE, INC.     P000030288     Pend | Created<br>Date/Time Date<br>ng 5/23/2024 3/27/<br>10:19:24 AM | Due Discount<br>Date Discount Amoun<br>2024 0.00                             | Submitted Invoice Invoic<br>Date Source Type<br>JSD 5/23/2024 Manual PO<br>Invoic | <ul> <li>Pay<br/>Status Total Amount ▼</li> <li>In 33,271.91 USD</li> <li>Proces</li> <li>S</li> </ul> |                                        |
| Select the invoice number to review th                                                                                                    | e match exce                                                   | ption.                                                                       |                                                                                   |                                                                                                    |                                        |
| Invoice Supplier Invoice<br>□ Number ▼ Number(s) ▼ Supplier                                                                                                    | lı<br>PO Number S                                              | nvoice Crea<br>itatus Date/Time                                              | ated Due Discou<br>Date  Date                                                     | Int<br>Discount Amount                                                                                 | Submitted Invoice<br>Date              |
| □ V0156398 INV709241 NAVEX GLOBAL<br>INC ●                                                                                                    | P000032802                                                     | Pending 5/30/20<br>3:51:26                                                   | 24 6/2/2024<br>PM                                                                 | 0.00 USD                                                                                               | 5/30/2024 Manua<br>3:53:34 PM I        |
| Match Status     Matching Method     Invoice Line No.       Match Status     Matching Method     Invoice Line No.       Match Status     Matching Method     Invoice Line No.                          | PO Line No. Cati                                               | alog No. Description<br>Ethicspoint<br>Hotime<br>service<br>term<br>7/1/2024 | Size/Packaging<br>D/EA                                                            |                                                                                                    |                                        |
|                                                                                                    |                                                                | 6/30/25                                                                      |                                                                                   |                                                                                                    |                                        |
| MATCHING EXCEPTIONS  • No receipt has been entered                                                                                                    | MATCHING SUMMARY<br>Or                                         | dered Received N                                                             | et Invoiced E:                                                                    |                                                                                                    |                                        |
|                                                                                                    | Quantity                                                       | 1 -                                                                          | 1                                                                                 |                                                                                                    |                                        |
|                                                                                                    | Unit Price 34,6                                                | 16.21 -<br>USD                                                               | 34,616.21<br>USD                                                                  |                                                                                                    |                                        |
|                                                                                                    | Ext. Price 34,6                                                | 16.21                                                                        | 34,616.21<br>USD                                                                  |                                                                                                    |                                        |
|                                                                                                    | Document 0.00<br>TS&H                                          | USD                                                                          | 0.00 USD                                                                          |                                                                                                    |                                        |
| If you would like to export to an excel f                                                                                                    | ile for further                                                | review. Select                                                               | Export All in the t                                                               | cop right corner.<br>R: Save As ▼ ≯ Pin Futters                                                        | 👻 🛃 Export Ali                         |
| C Orders Search                                                                                                    |                                                                |                                                                              |                                                                                   |                                                                                                    |                                        |
| Contracts Quick Filters My Searches Created Date: All                                                                                                    | Quick search                                                   |                                                                              | <b>Q</b> (1)                                                                      | Add Filter  Clear All Filters                                                                          | ?                                      |
| Accounts Supplier                                                                                                    | nding 👻 🔀 Invoice Type: PC                                     | D Invoice 👻 X Current Workflow                                               | Step: Matching Exce • × *Dep                                                      | All ▼ ×                                                                                                |                                        |
| Suppliers APEX OFFICE PRODUCTS 21                                                                                                    | 1 of 7 1-20 of 123 R<br>Supplier Invoice                       | esults<br>Invoice                                                            | Created Due Discou                                                                | nt Submitte                                                                                            | ✿ 20 Per Page ▼ ed Invoice Invoice Pav |
| Sourcing     ZENO OFFICE SOLUTIONS     ZENO OFFICE SOLUTIONS     Number     Number     VT002602                                                                                                    | Number(s)  Supplier                                            | PT00001508 Pending                                                           | ate/Time Date Totate                                                              | Discount Amount  Date                                                                                  | Source Type Status                     |
| Azul Supply Company C<br>See More Show More                                                                                                    | OFFICE<br>SOLUTI                                               | ONS                                                                          | 12:35:26 PM                                                                       | 12:36:07 P                                                                                             | M I Invoice Proce<br>ss                |

| Select your preferred options and then select Submit.                                                                                                    |                 |                    |                   |
|----------------------------------------------------------------------------------------------------|-----------------|--------------------|-------------------|
| Export Request Options (Step 1 of 1)   Tise * Export Request Options (Step 1 of 1)   Tise * Export request for Invoice   Type   Screen Layout   Type   Export Nequest Options    A pop up will appear. Select Manage Search Exports.   A pop up will appear. Select Manage Search Exports.   A pop up will appear. Select Manage Search Exports.    A pop up will appear. Select Manage Search Exports.    A pop up will appear. Select Manage Search Exports.    A pop up will appear. Select Manage Search Exports.    A pop up will appear. Select Manage Search Exports.    A pop up will appear. Select Manage Search Exports.     A pop up will appear. Select Manage Search Exports.                                                                                                    |                 |                    |                   |
| Export Request Options (Step 1 of 1)   Tile * Export Request for Invoice   Type Exceen Layout   Format Exceel    A pop up will appear. Select Manage Search Exports.                                                                                                    |                 |                    |                   |
| Export Request Options (step 1 of 1)   The image Search Export   Format   Excel   A pop up will appear. Select Manage Search Exports. Successfully created the export request. You count Successfully created the export request. You count When the status is Complete, you may download your report. Manage Search Exports Export Request is contained in the status is Completed in the status is Completed in the status is Complete in the status is Complete in the status is complete in the status is complete in the status is Complete in the status is complete in the status is complete in the status in the status is complete in the status is complete in the status is complete in the status is complete in the status in the status in the |                 |                    |                   |
| Export request (prior)     The *      Format   Exceet      Format   Exceet   Format   Exceet   Format Format                                                                                                    |                 |                    |                   |
| The * Expert request for Invoice   "recharacters remaining   "prop   Format   Excel   anony of the status is complete. Wanage Search Exports. When the status is Complete, you may download your report. ange Search Exports Anage Search Exports Export Request Export Request Export Schedules > Click to Filer: The Status Search Type Export Output Created Completed Status Search Type Export Output Created Completed Status Search Type Export Created Status Created Completed Status Search Type Export Output Created Completed Status Created Completed Complete Complete Complet                                                                                                    |                 |                    |                   |
| Type   Type   Format   Format   Format Format                                                                                                    |                 |                    |                   |
| Type   Format   Format   Excel      Format   Excel   Format   Excel   Format Format Format Format Format Format Format Format Format Format Format Format Format Format Format Format Format Format Format Format Format Format Format Format Format Format Format Format Format Format Format Format Format Format Format Format Format Format <p< td=""><th></th><th></th><td></td></p<>                                                                                                    |                 |                    |                   |
| Type   Format   Excel   status   Success   Success                                                                                                    |                 |                    |                   |
| Format Excel                                                                                                    |                 |                    |                   |
| Image Search Exports         Success         Successfully created the export request. You can view the status and retrieve the file at Manage Search Exports         Vhen the status is Complete, you may download your report.         Image Search Exports         Image Search Exports                                                                                                    |                 |                    |                   |
| A pop up will appear. Select Manage Search Exports.         Image Search Exports         Success         Success         Success         Success         Success         Success         Success         Success         Success         Success         Success         Success         Success         Success         Success         Manage Search Exports         Image Exports         Export Requests         Export Request         Export Schedules         Click to Filter                                                                                                    |                 |                    |                   |
| A pop up will appear. Select Manage Search Exports.                                                                                                    |                 |                    |                   |
| A pop up will appear. Select Manage Search Exports.                                                                                                    |                 |                    |                   |
| Image search Exports         When the status is Complete, you may download your report.         Manage Search Exports         Image Search Exports         Export Requests         Export Requests         Export Requests         Export Requests         Export Requests         Export Requests         Export Requests         Export Requests         Export Requests         Export Search Type         Export Completed         Invoice         Screen Layout (Excel)         5/31/2024 1:31:37 PM                                                                                                    |                 |                    |                   |
| Image Search Exports         Manage Search Exports         Manage Exports         Image Search Exports         Image Search Export Search Export Search Type Search Type                                                                                                    |                 |                    |                   |
| • Success         Successfully created the export request. You         Can view the status and retrieve the file at         Manage Search Exports             When the status is Complete, you may download your report.             tarsge Search Exports             Manage Exports             Export Requests             Export Schedules             • Click to Filter             Title         Status         Search Type         Export Output         Created         Completed         Invoice         Screen Layout (Excel)         S/3/2024 1:31:37 PM         S/31/2024 1:31:40 PM                                                                                                    |                 |                    |                   |
| can view the status and retrieve the file at Manage Search Exports         when the status is Complete, you may download your report.         anage Search Exports         Manage Exports         Export Requests         Export Requests         Export Schedules         > Click to Filter         Title       Status         Search Type       Export Output         Created       Completed         Invoice       Screen Layout (Excel)         5/31/2024 1:31:37 PM       5/31/2024 1:31:40 PM                                                                                                    |                 |                    |                   |
| When the status is Complete, you may download your report.         Ianage Search Exports         Export Requests         Export Schedules         > Click to Filter         Title       Status       Search Type       Export Output       Created       Completed         Lick to Filter         Title       Status       Search Type       Export Output       Created       Completed         Lick tor Invoice       Invoice       Screen Layout (Excel)       5/31/2024 1:31:37 PM       5/31/2024 1:31:40 PM                                                                                                    |                 |                    |                   |
| When the status is Complete, you may download your report.         anage Search Exports         Manage Exports         Export Requests       Export Schedules         > Click to Filter       Status       Search Type       Export Output       Created       Completed         Title       Status       Search Type       Export Output       Created       Completed         Export requests for Invoice       Invoice       Screen Layout (Excel)       5/31/2024 1:31:37 PM       5/31/2024 1:31:40 PM                                                                                                    |                 |                    |                   |
| When the status is Complete, you may download your report.         anage Search Exports         Manage Exports         Export Requests       Export Schedules         > Click to Filter       Status       Search Type       Export Output       Created       Completed         Invoice       Screen Layout (Excel)       5/31/2024 1:31:37 PM       5/31/2024 1:31:40 PM                                                                                                    |                 |                    |                   |
| anage Search Exports          Export Requests       Export Schedules         > Click to Filter       Search Type       Export Output       Created       Completed         Invoice       Completed       Invoice       Scrien Layout (Excel)       5/31/2024 1:31:37 PM       5/31/2024 1:31:40 PM                                                                                                    |                 |                    |                   |
| anage Search Exports          Manage Exports         Export Requests       Export Schedules         Click to Filter         Title       Status       Search Type       Export Output       Created       Completed         Lexport request for invoice       Completed       Invoice       Screen Layout (Excel)       5/31/2024 1:31:37 PM       5/31/2024 1:31:40 PM                                                                                                    |                 |                    |                   |
| Manage Exports         Export Requests       Export Schedules         > Click to Filter       Status       Search Type       Export Output       Created       Completed         * Export request for involce*       Completed       Involce       Screen Layout (Excel)       5/31/2024 1:31:37 PM       5/31/2024 1:31:40 PM                                                                                                    |                 |                    |                   |
| Export Requests       Export Schedules         Click to Filter         Title       Status       Search Type       Export Output       Created       Completed         Export request for invoice       Completed       Invoice       Screen Layout (Excel)       5/31/2024 1:31:37 PM       5/31/2024 1:31:40 PM                                                                                                    |                 |                    | ?                 |
| Status       Search Type       Export Output       Created       Completed         Export request for Invoice       Completed       Invoice       Screen Layout (Excel)       5/31/2024 1:31:37 PM       5/31/2024 1:31:40 PM                                                                                                    |                 |                    |                   |
| Title         Status         Search Type         Export Output         Created         Completed           LExport request for involce         Completed         Involce         Screen Layout (Excel)         5/31/2024 1:31:37 PM         5/31/2024 1:31:40 PM                                                                                                    |                 |                    | Defrech this Dane |
| Title         Status         Search Type         Export Output         Created         Completed           LExport request for Invoice         Completed         Invoice         Screen Layout (Excel)         5/31/2024 1:31:37 PM         5/31/2024 1:31:40 PM                                                                                                    |                 |                    | increasi una raye |
| Lexport request for Invoice Completed Invoice Screen Layout (Excel) 5/31/2024 1:31:37 PM 5/31/2024 1:31:40 PM                                                                                                    | Available Until | Details            | Actions           |
|                                                                                                    | 6/7/2024        | Total Records: 123 | Delete            |
|                                                                                                    |                 |                    |                   |